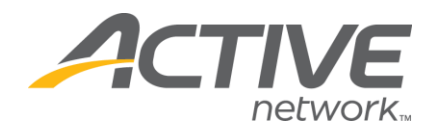

## Adding/Editing Standard Details

## 1. Go to www.active.com/explorer

2. Type in your username and password, click log in

3. When the page refreshes go to the "Select Listing ->" drop down bar located in the top left – pull the bar down to select which listing you would like to access

4. Once you have selected a listing you will see a set of yellow folders on the left hand side of the page; go to the *General Listing Information* Folder

5. Go to the Standard Details folder

• Scroll down to enter information for Fees, Times, Brief Description or Additional Information area 6. When you are done, click the "Save" button on the bottom right

| Logo: [click here to add/update your logo]                       |                                                                                                    |                                                                                                    |                         |  |  |
|------------------------------------------------------------------|----------------------------------------------------------------------------------------------------|----------------------------------------------------------------------------------------------------|-------------------------|--|--|
| Details Table                                                    |                                                                                                    |                                                                                                    |                         |  |  |
| Date: Sunday, December 1, 2013 9:00 AM                           |                                                                                                    |                                                                                                    |                         |  |  |
| Location: Carmel Park                                            |                                                                                                    |                                                                                                    |                         |  |  |
| City:                                                            | Carmel                                                                                                    |                                                                                                    |                         |  |  |
| State:                                                           | IN                                                                                                    |                                                                                                    |                         |  |  |
| Country:                                                         | USA                                                                                                    |                                                                                                    |                         |  |  |
| Fees:                                                            | 5k at 8:00am<br>1 Mile Fun Run 9:00am                                                                     |                                                                                                    |                         |  |  |
| Online<br>Reg.<br>Closes:                                        | November 29, 2013 11:59                                                                                   | PM Pacific Time                                                                                                    |                         |  |  |
| Packet<br>pickup:                                                | at the park at 7:00am                                                                                     |                                                                                                    |                         |  |  |
| Fees: Ø                                                          |                                                                                                    | 5k at 8:00am<br>1 Mile Fun Rı                                                                                                    | TYPE IN EVENT FEES HERE |  |  |
| Times:<br>Any 'Time<br>in this field<br>time enter<br>date on th | es' information entered<br>d will supersede the<br>red for the event's start<br>ie 'What and When?' form. |                                                                                                    | TYPE EVENT TIMES HERE   |  |  |
| Display close date?   Ves  No                                    |                                                                                                    |                                                                                                    |                         |  |  |
| Brief Description (limit 500 characters)                         |                                                                                                    |                                                                                                    |                         |  |  |
| Please sign up for my event! BRIEF DESCRIPTION                   |                                                                                                    |                                                                                                    |                         |  |  |
| Additional<br>Include an<br>Examples:                            | I Information<br>iy information to be added<br>schedule, divisions, difficu                               | rk at 7:00am<br>Sk at 8:00am<br>br> 1 Mile Fun Rt TYPE IN EVENT FEES HERE TYPE EVENT TIMES HERE TYPE EVENT TIMES HERE TYPE EVENT TIMES HERE TYPE EVENT TIMES HERE TYPE events start M When? form. Type event BRIEF DESCRIPTION Tion Tion Tion Tion Tion Tion Tion Tion |                         |  |  |
|                                                                  |                                                                                                    | ai                                                                                                    | ADDITIONAL INFORMATION  |  |  |
|                                                                  |                                                                                                    |                                                                                                    | Save                    |  |  |

**NOTE:** The "Event Details Page" may take 4-6 hours to update after this information has been edited in the back end of the Registration Center.

WHAT'S YOUR ACTIVE